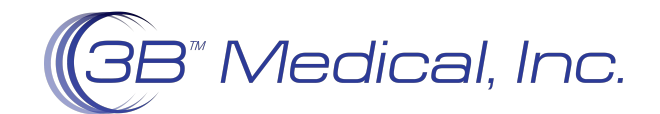

# Clinician Set-Up Manual for Luna II QX CPAP & Auto-CPAP

## 1. Steps to Navigating the Clinical Menu

| A. Accessing the Main Interface                                                                                                    | □ 13/08/23 21:45 □ 13/08/23 21:45                                                                                                    |
|----------------------------------------------------------------------------------------------------|----------------------------------------------------------------------------------------------------|
| Connect the power cord and power adapter properly. The screen displays the Main<br>Interface shown in Fig.1-1 (only applies to Auto-CPAP), or the Main Interface shown in<br>Fig.1-2 (only applies to CPAP).                                                                                                    | Pressure 10.5 hPa<br>Ramp 20 min<br>Pressure Fixe<br>Mode Auto MargaP4.0<br>Fixe 1-1<br>Fixe 1-2                                                                       |
|                                                                                                    | 119.1 I 119.1 Z                                                                                                    |
| <b>B. Bringing up the Initial Setup Interface</b><br>From the Main Interface shown in Fig.1-1 or Fig.1-2, or when the device is delivering<br>air, press and hold <b>the Dial</b> and <b>Ramp Button</b> + for five seconds. The screen<br>displays the Initial Setup Interface of the Maintenance Menu, as shown in Fig.1-3.<br>The first icon of the left side of the screen indicates the Main Interface, the second<br>icon indicates the Clinical Menu, and the third icon indicates the Service Menu.<br>As you turn <b>the Dial</b> , the cursor switches among the three icons, and the menu<br>displayed on the screen changes accordingly. | Mode CPAP<br>Treat P 6.0 cmH.0<br>Manual P 0.0 cmH.0<br>Max Ramp 30 min<br>Ramp P 4.5 cmH.0<br>Auto 0n 0n<br>Auto 0f 0n<br>Fig.1-3                                     |
| C. Accessing the Setup Interface                                                                                                    | ➡ 13/08/23 21:45                                                                                                    |
| When the cursor is on the icon <b>a</b> , the screen displays the Setup Interface of the Clinical Menu. Access the Setup Interface by pressing <b>the Dial a</b> . The first option ( <b>Mode</b> ) on the Setup Interface is then displayed in blue, as shown in Fig.1-4.                                                                                                    | Mode     CPAP       Treat P     6.0 cmH.O       Manual P     0.0 cmH.O       Max Ramp     30 min       Ramp P     4.5 cmH.O       Auto On     On       Auto Off     On |
|                                                                                                    | Fig.1-4                                                                                                    |
| <ul> <li>D. Selecting Options</li> <li>As you turn the Dial Clockwise, the cursor moves downwards from one option to another. As you turn it counterclockwise, the cursor moves upwards. When the cursor is on a certain option, press the Dial A, and the option is then displayed in yellow, meaning that the option can now be adjusted, as shown by the Treat P option in Fig.1-5.</li> <li>Adjusting Options</li> <li>Adjust the option by turning the Dial C. The Treat P option is selected. Turn the Dial C to adjust the option. At this moment, the Treat P option is still displayed in yellow.</li> </ul>                                | Mode CPAP<br>Treat P 6.0 cmH/O<br>Manual P 0.0 cmH/O<br>Max Ramp 30 min<br>Ramp P 4.5 cmH/O<br>Auto On On<br>Auto Off On<br>Fig. 1-5                                   |
| Confirming Adjustments                                                                                                    |                                                                                                    |
| Confirm your adjustment to an option by pressing <b>the Dial</b> . The option is then displayed in blue.                                                                                                    |                                                                                                    |
| G. Navigating to the Next Page                                                                                                    |                                                                                                    |
| When the cursor is on the page that displays <b>Ramp P</b> at the bottom(for standard CPAP) or <b>Auto Off</b> (for Auto-CPAP), continuing to turn the <b>the Dial</b> Clockwise will reveal more options further down the page.<br><i>Note:</i> A page turning symbols.                                                                                                    | Ramp P 4.0 cmH.O<br>Reslex Off<br>Auto On On<br>Auto Off Off                                                                                                    |
| Confirm your adjustment to an option by pressing <b>the Dial</b> . The option is then displayed in blue, as shown in Fig.1-6.                                                                                                    | Fig.1-6                                                                                                    |
| H. Returning to the Initial Setup Interface                                                                                                    |                                                                                                    |
| Move the cursor to the <b>Back</b> option by turning <b>the Dial</b> as shown in Fig.1-7. Press <b>the Dial</b> . The cursor jumps to the second icon on the left side of the screen, and the icon is then displayed in blue.                                                                                                    | Auto On On<br>Auto Off Off<br>Leak Alert Off<br>< Back<br>< Home<br>Fig. 1-7                                                                                           |
| I. Exiting the Clinical Menu                                                                                                    |                                                                                                    |
| Move the cursor to the <b>Home</b> option by turning <b>the Dial</b> (a), as shown in Fig.1-8.<br>Press <b>the Dial</b> (c) to exit the Clinical Menu. The screen will display the Main Interface<br>Press <b>the Dial</b> (c). The cursor jumps to the second icon (c) on the left side of the<br>screen, and the icon is then displayed in blue. The screen displays the Initial Setup<br>Interface of the Clinical Menu as seen in Fig. 1-3.                                                                                                    | Auto On On<br>Auto Off Off<br>Leak Alert Off<br>< Back<br>< Home<br>Fig. 1-8                                                                                           |
|                                                                                                    |                                                                                                    |
|                                                                                                    |                                                                                                    |

### 2. Steps to Navigating the Service Menu

To navigate the Service Menu, you can refer to steps A-I to navigating the Clinical Menu, namely bringing up the Initial Setup Interface, accessing the Setup Interface, selecting options, adjusting options, confirming adjustments, turning pages, returning to the Initial Setup Interface, and exiting the Service Menu. These steps are similar for the Clinical and Service menus. The Initial Setup Interface of the Service Menu is shown in Fig.1-9.

|     |              | 13/08/23 21:45     |
|-----|--------------|--------------------|
| 4   | Filter       | Off                |
|     | Unit         | cmH <sub>2</sub> O |
| łÖ. | Time Format  | 24-hour            |
|     | Date Format  | yy mm dd           |
|     | Backlight    | On                 |
|     | Run Time     | 0 h                |
|     | Pcalibration | >                  |
|     | ۲            |                    |
|     |              |                    |
|     | Fig.1        | -9                 |

#### 3. Description of Clinical Menu Settings

| Mode          |            | Denne      | Description                                                |                                                                                                    |
|---------------|------------|------------|------------------------------------------------------------|----------------------------------------------------------------------------------------------------|
| CPAP          | Titration  | Auto       | Kange                                                      | Description                                                                                                    |
| Treat P       | Treat P    |            | $\begin{array}{c} 4.0  \sim  20.0 \\ cmH_2O \end{array}$   | This pressure is the fixed treatment pressure after ramp time. As you turn <b>the Dial</b> $\textcircled{\}$ to the nearest point, the numbering increases or decreases by 0.5 cmH <sub>2</sub> O. The default setting is " <b>6.0 cmH<sub>2</sub>O</b> "                                                                                                    |
|               |            | Min APAP   | $\begin{array}{r} 4.0  \sim  20.0 \\ cm H_2 O \end{array}$ | As you turn <b>the Dial</b> $\textcircled{\}$ to the nearest point, the numbering increases or decreases by 0.5 cmH <sub>2</sub> O, The default setting is " <b>6.0 cmH<sub>2</sub>O</b> "                                                                                                    |
| Max<br>Ramp   | Max Ramp   | Max Ramp   | $0\sim60$ min                                              | The ramp time is between 0 and 60 minutes. As you turn <b>the Dial</b> to the nearest point, the numbering increases or decreases by five minutes. The default setting is " <b>30 minutes</b> "                                                                                                    |
| Ramp P        |            | Ramp P     | $4.0 \sim Min$<br>APAP cmH <sub>2</sub> O                  | As you turn <b>the Dial</b> $\textcircled{A}$ to the nearest point, the numbering increases or decreases by 0.5 cmH <sub>2</sub> O, The default setting is " <b>4.0 cmH<sub>2</sub>O</b> "                                                                                                    |
|               |            | Max APAP   | Min APAP $\sim$ 20.0 cmH <sub>2</sub> O                    | As you turn <b>the Dial</b> (a) to the nearest point, the numbering increases or decreases by 0.5 cmH <sub>2</sub> O, The default setting is " <b>15.0 cmH<sub>2</sub>O</b> "                                                                                                    |
| Auto On       | Auto On    | Auto On    | On / Off                                                   | This feature enables the device to start automatically and deliver air at a preset pressure after the patient takes a few deep breaths with the mask on. Turn <b>the Dial</b> (a) to change the setting of this feature. The default setting is " <b>On</b> "                                                                                                    |
| Auto Off      | Auto Off   | Auto Off   | On / Off                                                   | This feature enables the device to automatically discontinue the therapy and shut off when the mask is removed.<br>Turn <b>the Dial</b> to change the setting of this feature. The default setting is " <b>Off</b> "                                                                                                    |
| Leak<br>Alert | Leak Alert | Leak Alert | On / Off                                                   | This feature enables the device to raise an audible alert when the mask falls off the patient's face accidentally. This feature is available only when Auto Off is disabled. Turn <b>the Dial</b> loc change the setting of this feature. The default setting is " <b>Off</b> "                                                                                                    |
| Reslex        | Reslex     | Reslex     | Patient, Off, $1 \sim 3$                                   | This feature enables the device to automatically detect the patient's respiratory rhythm and reduce pressure in the mask during expiration, so as to make the patient more comfortable. Only when the Reslex option is set to "Patient", the option will appear in the Patient Menu. If this option is set to "Off" or "1 $\sim$ 3", it will not appear in the Patient Menu. Turn <b>the Dial</b> to change the setting of this option. The default setting is " <b>Off</b> " |

#### 4. Description of Service Menu Settings

| Options      | Range                                                                                                    | Description                                                                                                    |
|--------------|----------------------------------------------------------------------------------------------------|----------------------------------------------------------------------------------------------------|
| Filter       | On / Off                                                                                                    | This feature alerts the patient to replace the air filter. The default setting is "Off"                                                                                                    |
| Unit         | hPa / cmH <sub>2</sub> O                                                                                    | Choose to express the pressure in hPa or cmH <sub>2</sub> O. The default setting is " $cmH_2O''$                                                                                                    |
| Time Format  | 12-hour / 24-hour                                                                                           | Turn <b>the Dial</b> <a> </a> to choose between the two time formats. The default setting is "12-hour"                                                                                                    |
| Date Format  | yy mm dd / mm dd yy / dd mm yy                                                                              | Turn <b>the Dial</b> <a> </a> to choose among three date formats. The default setting is "mm dd yy"                                                                                                    |
| Backlight    | Auto / On                                                                                                   | The backlight of the LCD screen can be set to "Auto" or "On". Turn <b>the Dial</b> to choose between the two modes. If it is set to "Auto", the backlight will turn off automatically after two minutes of inactivity. If it is set to "On", the backlight will always be on. The default setting is " <b>Auto</b> " |
| Run Time     |                                                                                                    | Show the actual total operation time of the device                                                                                                    |
| Pcalibration | Start Pcalibration                                                                                          | Start pressure calibration                                                                                                    |
| Mask Test    | Start Mask Test                                                                                             | Measure mask leakage, and classify non-BMC masks as A, B, or C                                                                                                    |
| Language     | English / Español / Português /<br>Deutsch / 中文(简体) / Français<br>/ Polski / Italiano /<br>Türkçe / Русский | Turn <b>the Dial</b> sto choose among the ten languages available. The language pack is stored<br>on the SD card, and the Language option only works when the SD card is inserted into the<br>device. The default setting is " <b>English</b> "                                                                      |

203 Avenue A NW, Suite 300 • Winter Haven, FL 33881 • (863) 226-6285 • info@3bproducts.com • www.3Bproducts.com